В операционна система Windows 8, 8.1, 10, 2012, 2012 R2, 2016 е препоръчително да се инсталира .NET 3.5 (включва .NET 2.0 и 3.0) преди да инсталира Сиела Десктоп.

Инсталацията на .NET 3.5 се извършва по следния начин (посочените екрани са за Windows 8, но стъпките са подобни за всички изброени операционни системи):

| Стъпка 1: Отворето | е "Контрол Панел | " (Control Panel) |
|--------------------|------------------|-------------------|
|--------------------|------------------|-------------------|

| <b>Стъпка 2</b> : От "Контролен Панел' | ' (Control Panel) | изберете настройката | "Програми" | (Programs). |
|----------------------------------------|-------------------|----------------------|------------|-------------|
|----------------------------------------|-------------------|----------------------|------------|-------------|

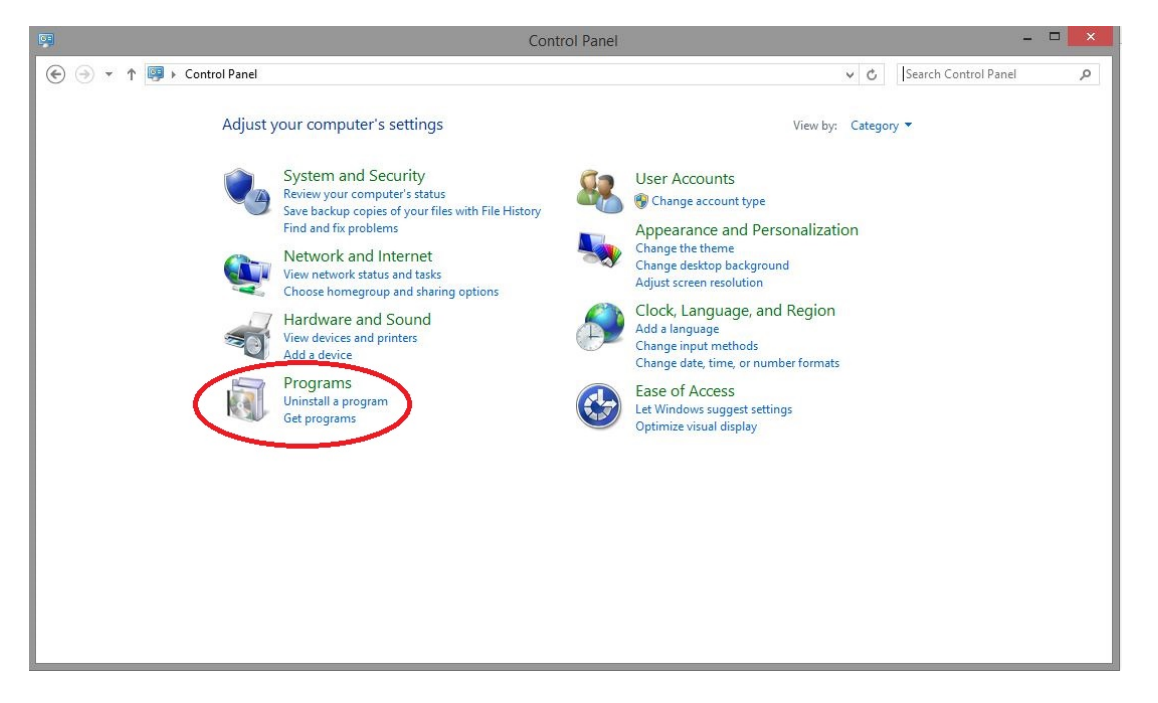

- 🗆 🗡 Programs 🔄 🄄 🔹 🕇 🕅 🕨 Control Panel 🕨 Programs 🛩 🖒 🛛 Search Control Panel Q Control Panel Home Programs and Features Uninstall a program | Turn Windows Batures on or off | View installed updates | Bun programs made for previous westions of Windows | How to install a program Programs and Features System and Security Network and Internet Default Programs Change default Change default settings for media or devices Make a file type always open in a specific program Set your default programs Hardware and Sound • Programs User Accounts Java Appearance and Personalization Clock, Language, and Region Ease of Access

Стъпка 3: Избирате "Програми и Компоненти" (Programs and Features).

**Стъпка 4**: В ляво на прозореца има "Включете или изключете компонентите на Windows" (Turn Windows features on or off). Натискаме го.

| 3                                     | Progra                                                            | ms and Features                    |               |         |                |                 | × |
|---------------------------------------|-------------------------------------------------------------------|------------------------------------|---------------|---------|----------------|-----------------|---|
| 🛞 🏵 🔹 🕆 🕅 🕨 Con                       | rol Panel > Programs > Programs and Features                      |                                    |               | × ¢     | Search Program | is and Features | Q |
| Control Panel Home                    | Uninstall or change a program                                     |                                    |               |         |                |                 |   |
| View installed updates                | To uninstall a program, select it from the list and th            | en click Uninstall, Change, or Rei | oair.         |         |                |                 |   |
| Turn Windows features on              | or                                                                |                                    |               |         |                |                 |   |
| off                                   | Organize 🔻                                                        |                                    |               |         |                | == -            |   |
| Install a program from the<br>network | Name                                                              | Publisher                          | Installed On  | Size    | Version        |                 |   |
|                                       | () µTorrent                                                       | BitTorrent Inc.                    | 28.2.2018 г.  |         | 3.5.3.44358    |                 |   |
|                                       | 7-Zip 9.20 (x64 edition)                                          | Igor Pavlov                        | 16.4.2015 г.  | 4,53 MB | 9.20.00.0      |                 |   |
|                                       | Adobe Acrobat Reader DC                                           | Adobe Systems Incorporated         | 26.2.2018 г.  | 268 MB  | 18.011.20038   |                 |   |
|                                       | Adobe Flash Player 29 NPAPI                                       | Adobe Systems Incorporated         | 11.4.2018 г.  | 5,87 MB | 29.0.0.140     |                 |   |
|                                       | AMD Catalyst Install Manager                                      | Advanced Micro Devices, Inc.       | 17.4.2015 г.  | 26,2 MB | 8.0.877.0      |                 |   |
|                                       | Apple Software Update                                             | Apple Inc.                         | 4.8.2017 г.   | 2,69 MB | 2.2.0.150      |                 |   |
|                                       | 😓 Bonjour                                                         | Apple Inc.                         | 23.10.2015 r. | 2,01 MB | 3.1.0.1        |                 |   |
|                                       | Ciela 5.1                                                         | Ciela Norma                        | 10.4.2018 г.  |         | 5.01.0001      |                 |   |
|                                       | Ciela 5.1 WebServer                                               | Ciela Norma AD                     | 2.2.2018 г.   | 233 MB  | 5.1.18008.701  |                 |   |
|                                       | Classic Shell                                                     | IvoSoft                            | 16.3.2018 г.  | 10,1 MB | 4.3.1          |                 |   |
|                                       | 🔏 CrystalDiskInfo 7.6.0                                           | Crystal Dew World                  | 28.3.2018 г.  | 10,3 MB | 7.6.0          |                 |   |
|                                       | DeployMSI                                                         | Microsoft                          | 15.12.2017 г. | 517 KB  | 1.0.0          |                 |   |
|                                       | Otfuscator Software Services - Community Edition                  | PreEmptive Solutions               | 12.12.2015 г. | 6,45 MB | 5.0.2500.0     |                 |   |
|                                       | Firebird 2.5.6.27020 (x64)                                        | Firebird Project                   | 12.12.2016 г. |         | 2.5.6.27020    |                 |   |
|                                       | FlameRobin 0.9.2 (x64)                                            | The FlameRobin Project             | 12.12.2016 r. |         |                |                 |   |
|                                       | 📀 Google Chrome                                                   | Google Inc.                        | 17.4.2015 г.  |         | 65.0.3325.181  |                 |   |
|                                       | 3 Intel® Graphics Driver                                          | Intel Corporation                  | 15.4.2015 r.  | 74,2 MB | 10.18.14.4156  |                 |   |
|                                       | 🛃 Java 8 Update 161                                               | Oracle Corporation                 | 17.1.2018 г.  | 32,3 MB | 8.0.1610.12    |                 |   |
|                                       | 🕌 Java 8 Update 161 (64-bit)                                      | Oracle Corporation                 | 17.1.2018 г.  | 36,0 MB | 8.0.1610.12    |                 |   |
|                                       | Currently installed programs Total sizes<br>93 programs installed | 3,64 GB                            |               |         |                |                 |   |

**Стъпка 5**: Появява се прозорец, в който трябва да се маркира ".NET Framework 3.5 (includes .NET 2.0 and 3.0)". След маркирането (да стане както е посочено на картинката) се натиска бутона ОК и се чака да се изтегли, и инсталира на компютъра. След това компютъра се рестартира и всичко е готово.

|                                                                  | -                           |
|------------------------------------------------------------------|-----------------------------|
| s on or off                                                      |                             |
| check box. To turn a feature of that only part of the feature is | ff, clear its<br>turned on. |
| 5 (includes .NET 2.0 and 3.0)                                    | > ^                         |
| Advanced Services                                                |                             |
| Intweight Directory Services                                     |                             |
|                                                                  |                             |
|                                                                  |                             |
| n Services                                                       |                             |
| n Services Hostable Web Core                                     |                             |
| ts                                                               |                             |
|                                                                  |                             |
| Queue (MSMQ) Server                                              |                             |
| 10 LO                                                            |                             |
| it Services                                                      | ~                           |
| t Services<br>OK                                                 | Cance                       |